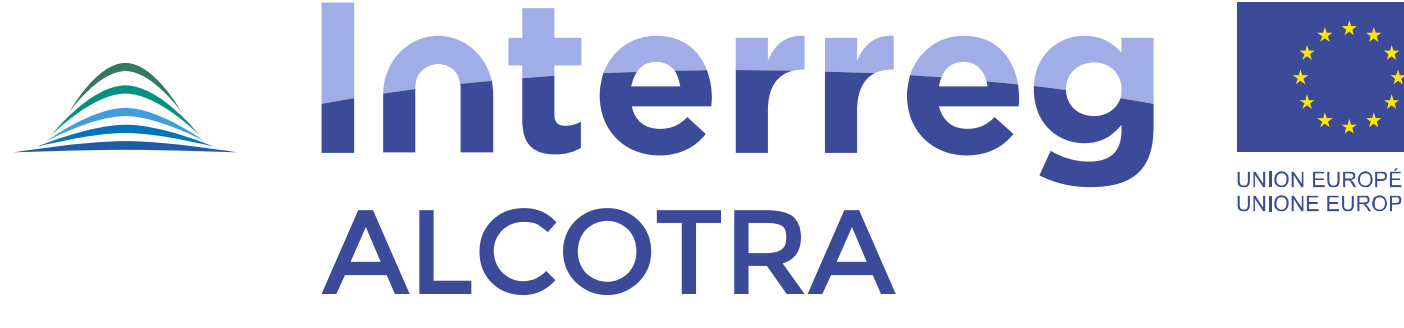

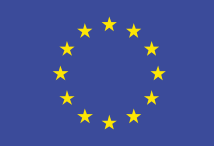

UNION FUROPÉENNE UNIONE EUROPEA

Fonds européen de développement régional Fondo europeo di sviluppo regionale

## **DEMANDE D'AVANCE**

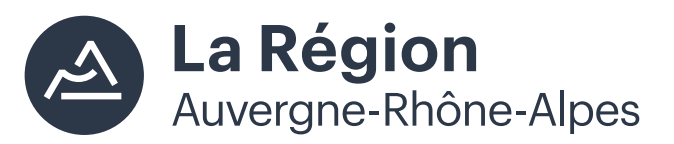

Autorité de gestion / Autorità di gestione ALCOTRA 2014-2020

# Accéder au formulaire de demande d'avance

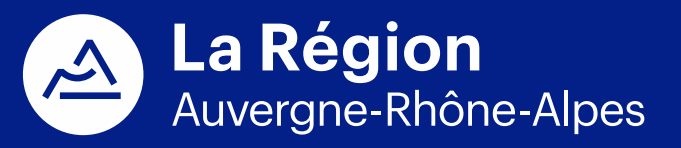

Autorité de gestion / Autorità di gestione ALCOTRA 2014-2020

### Connexion

| ionnexion Creer un compte            | [ | Entrer le nom d'utilisateur et le mot de |
|--------------------------------------|---|------------------------------------------|
| 1ot de passe                         |   | passe pour se connecter                  |
| not de passe oublié ?<br>Continuer ? |   |                                          |

Ce site est un site du CGET, cofinancé par l'Union européenne dans le cadre d'Europ'Act, dispositif national d'assistance technique.

Alternation COEt Agence de Services

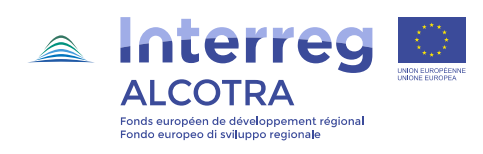

## Accéder au formulaire

| Accéder aux données du formulaire de candidature                |                                          |
|-----------------------------------------------------------------|------------------------------------------|
| Voir la version HTML en lecture seule 🔍                         |                                          |
| Historique de l'instruction                                     |                                          |
| PROJET : informations administratives et documents contractuels |                                          |
| Ajouter / modifier un profil Contrôleur de premier niveau       |                                          |
| D Accéder aux données des dépenses                              |                                          |
| <u>Dépenses</u>                                                 |                                          |
| <u>Recettes</u>                                                 |                                          |
| Attestations d'acquittement de dépenses                         |                                          |
| Récapitulatifs d'acquittement de dépenses                       |                                          |
| Certificats                                                     |                                          |
| <u>Demandes de paiement</u>                                     | Cliquer sur « Voir la liste des demandes |
| Rapports d'avancement                                           | d'avance pour un fonds »                 |
| Certificats autorité de gestion                                 |                                          |
| Voir la liste des demandes d'avance pour un fonds               |                                          |
| Paiements reçus                                                 |                                          |
| Contrôles réalisés                                              |                                          |

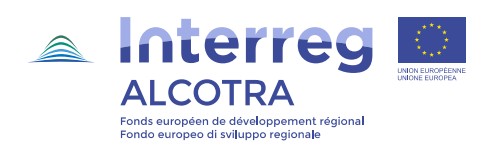

### Accéder au formulaire

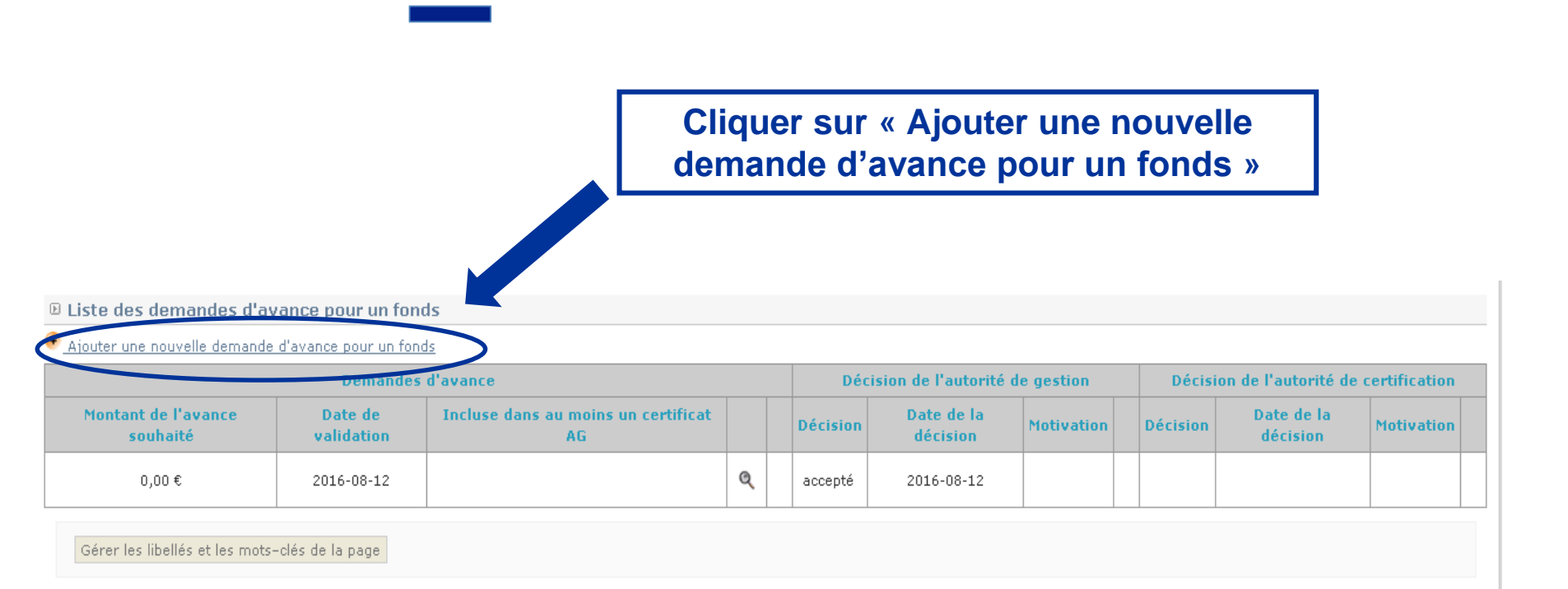

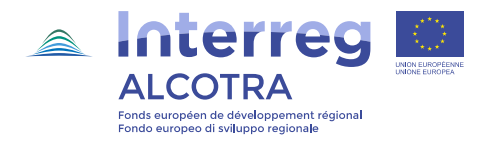

## Accéder au formulaire

Retour à la liste des demandes d'avance pour un fonds

#### Demande d'avance pour un fonds non validée

Vous pouvez visualiser une version PDF de votre document ici : 🍱

Ce document se base sur le modèle suivant : Demande d'avance 🧐

- 1. Informations sur le projet
- 2. Attestation de commencement des opérations
- 3. Demande d'avance du chef de file
- 4. Coordonnées bancaires
- 5. Coordonnées bancaires

Valider définitivement le document

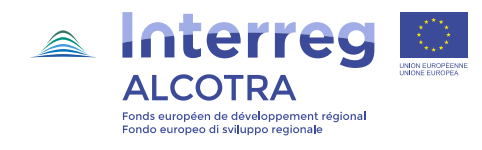

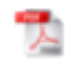

## **REMPLIR LE FORMULAIRE**

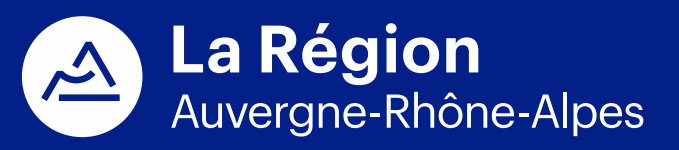

Autorité de gestion / Autorità di gestione ALCOTRA 2014-2020

## **Compléter les informations sur le projet**

Retour à la liste des demandes d'avance pour un fonds

### Demande d'avance pour un fonds non validée

Vous pouvez visualiser une version PDF de votre document ici : 🏸

Ce document se base sur le modèle suivant : Demande d'avance 🧐

- 1. Informations sur le projet
- 2. Attestation de commencement des opérations
- 3. Demande d'avance du chef de file
- 4. <u>Coordonnées bancaires</u>
- 5. Coordonnées bancaires

Valider définitivement le document Cliquer sur « Informations sur le projet »

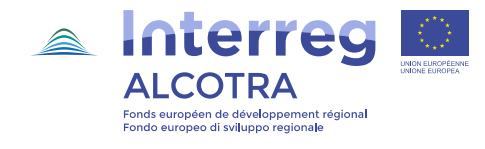

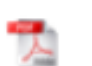

## **Compléter les informations sur le projet**

<u>Sommaire</u>

<u>Chapitre suivant</u>

#### Informations sur le projet

| Acronyme du projet                                            | #COM.VISO                  |                       |
|---------------------------------------------------------------|----------------------------|-----------------------|
| N° de référence SYNERGIE-CTE                                  | 1730                       |                       |
| N° de référence interne SC                                    | 1451402430                 |                       |
| Chef de file                                                  | CONSORZIO MONVISO SOLIDALE |                       |
| Première décision d'approbation du Comité de<br>Programmation |                            |                       |
| Date de début du projet                                       | 2016-09-01                 |                       |
| Date de fin du projet                                         | 2019-02-28                 | Compléter le montant  |
| Date de fin d'éligibilité des dépenses                        | 2019-05-28                 | demandé (10% du       |
| Budget éligible total (du projet)                             | 1 991 080,21€              | FEDER) et cliquer sur |
| Montant total de la subvention FEDER (du projet)              | 1 692 418,17 €             | « enregistrer »       |
| Taux de subvention moyen du fonds FEDER (du projet)           | 85.00 %                    |                       |
| Montant théorique de l'avance à verser pour le projet         | 169 241,82 €               |                       |
| Montant demandé                                               | 0.00 Enregistrer           |                       |

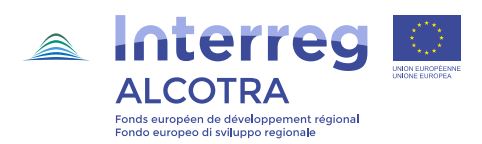

# Compléter l'attestation de commencement des opérations

Retour à la liste des demandes d'avance pour un fonds

### Demande d'avance pour un fonds non validée

Vous pouvez visualiser une version PDF de votre document ici : 🦯

Ce document se base sur le modèle suivant : Demande d'avance 🗐

- 1. Informations sur le projet
- Attestation de commencement des opérations
- 3. <u>Demande d'avance du chef de file</u>
- 4. <u>Coordonnées bancaires</u>
- 5. <u>Coordonnées bancaires</u>

Valider définitivement le document Cliquer sur « Attestation de commencement des opérations »

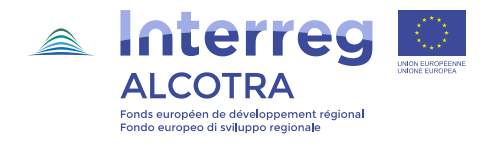

# Compléter l'attestation de commencement des opérations

|                        | Chapitre précé                     | dent   Sommaire   Chapitre suivant |                                                                     |  |
|------------------------|------------------------------------|------------------------------------|---------------------------------------------------------------------|--|
| D Attestation de comme | ncement des opérations             |                                    |                                                                     |  |
|                        |                                    |                                    |                                                                     |  |
| Je, soussigné(e)       | ., représentant(e) du chef de file | du projet ALCOTRA                  | , atteste que les activités liées au projet ont débuté à la date du |  |
|                        |                                    |                                    |                                                                     |  |
| Io sottoscritto/a      | ., in rappresentanza del capofila  | del progetto ALCOTRA               | , attesta dell'avvio delle attività legate al progetto in data de   |  |
| Enregistrer            |                                    |                                    |                                                                     |  |

Compléter les données : nom du représentant légal du chef de file, nom de la structure chef de file, nom du projet ALCOTRA, date de début des activités du projet, puis cliquer sur « enregistrer »

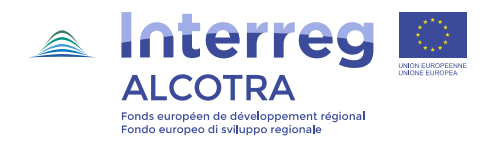

## Compléter la demande d'avance

Retour à la liste des demandes d'avance pour un fonds

### Demande d'avance pour un fonds non validée

Vous pouvez visualiser une version PDF de votre document ici :

Ce document se base sur le modèle suivant : Demande d'avance 🗐

- 1. Informations sur le projet
- 2. Attestation de commencement des opérations
- 6. <u>Demande d'avance du chef de file</u> •
- 4. Coordonnées bancaires
- 5. <u>Coordonnées bancaires</u>

Cliquer sur « Demande d'avance du chef de file »

Valider définitivement le document

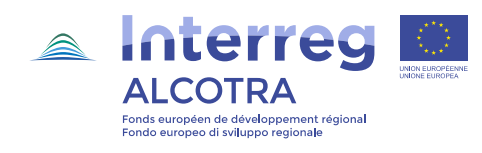

## **Compléter la demande d'avance**

|                                                                 | Chapitre précédent Sommaire Chapitre suivant                            |      |
|-----------------------------------------------------------------|-------------------------------------------------------------------------|------|
| 🗉 Demande d'avance du chef de file                              |                                                                         |      |
| le demande en conséquence le versement d'une avance de 1        | 0% du montant total de la subvention FEDER accordée nour le projet soit | Ê.   |
|                                                                 |                                                                         |      |
| Chiedo pertanto il versamento di un anticipo pari al 10% dell'i | mporto totale del contributo FESR approvato per il progetto pari a      | , €, |
| Enregistrer                                                     |                                                                         |      |

Compléter le montant de la demande d'avance, puis cliquer sur « enregistrer »

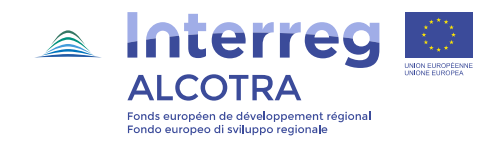

## **Compléter les coordonnées bancaires**

Retour à la liste des demandes d'avance pour un fonds

### Demande d'avance pour un fonds non validée

Vous pouvez visualiser une version PDF de votre document ici : 🏸

Ce document se base sur le modèle suivant : Demande d'avance 🗐

- 1. Informations sur le projet
- 2. <u>Attestation de commencement des opérations</u>
- 3. Demande d'avance du chef de file
- Coordonnées bancaires
- our connees pancaires

Valider définitivement le document

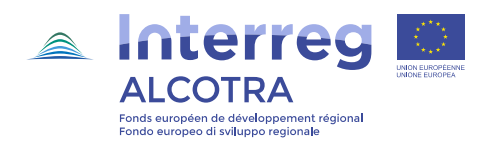

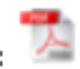

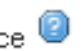

Cliquer sur 4.

« Coordonnées bancaires »

## **Compléter les coordonnées bancaires**

| © Coordonnéos hancairos        |                | Chapitre | précédent   Som | maire   <u>Chapitre suiva</u> | nt |
|--------------------------------|----------------|----------|-----------------|-------------------------------|----|
|                                | Coordonnées ba | ncaires  |                 |                               |    |
| Titulaire du compte bancaire : |                |          |                 |                               |    |
| IBAN:                          |                |          |                 |                               |    |
| Code BIC/SWIFT :               |                |          |                 |                               |    |
| Enregistrer                    |                |          |                 |                               |    |

Compléter les données : nom du titulaire du compte bancaire, numéro d'IBAN, code BIC/SWIFT, puis cliquer sur « enregistrer »

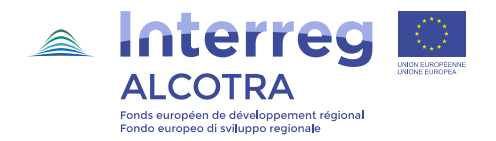

## Télécharger l'IBAN

Retour à la liste des demandes d'avance pour un fonds

### Demande d'avance pour un fonds non validée

Vous pouvez visualiser une version PDF de votre document ici : 🏊

Ce document se base sur le modèle suivant : Demande d'avance 🙆

- 1. Informations sur le projet
- 2. Attestation de commencement des opérations
- 3. Demande d'avance du chef de file

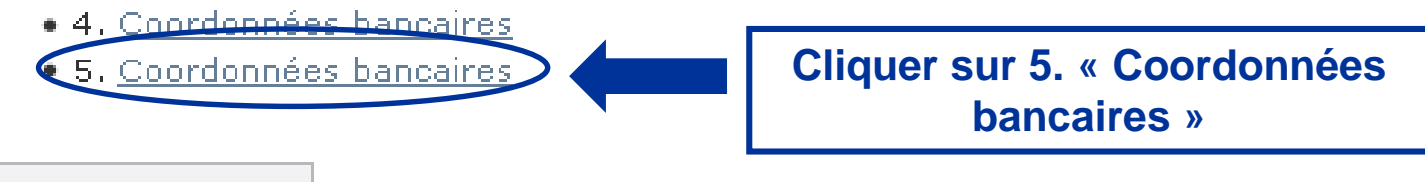

Valider définitivement le document

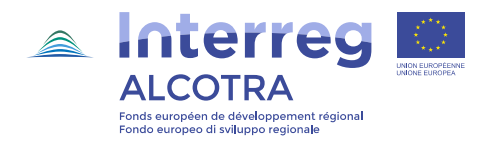

## Télécharger l'IBAN

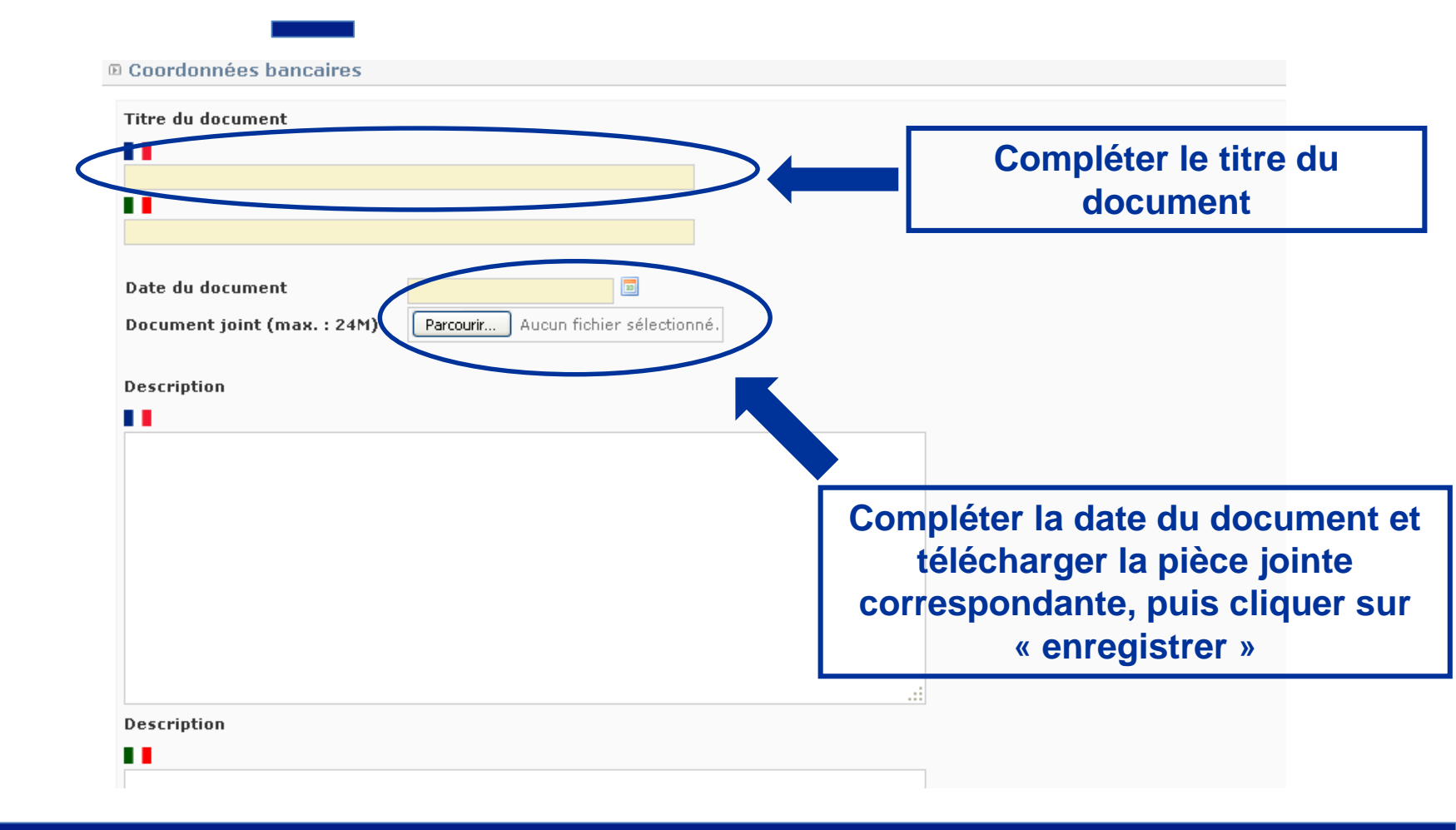

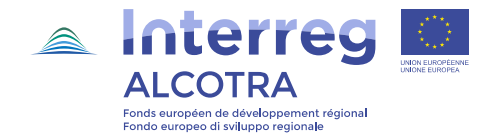

## Valider la demande d'avance

Retour à la liste des demandes d'avance pour un fonds

### Demande d'avance pour un fonds non validée

Vous pouvez visualiser une version PDF de votre document ici

Ce document se base sur le modèle suivant : Demande d'avance 🧐

- 1. Informations sur le projet
- 2. Attestation de commencement des opérations
- 3. Demande d'avance du chef de file
- 4. <u>Coordonnées bancaires</u>
- 5. <u>Coordonnées bancaires</u>

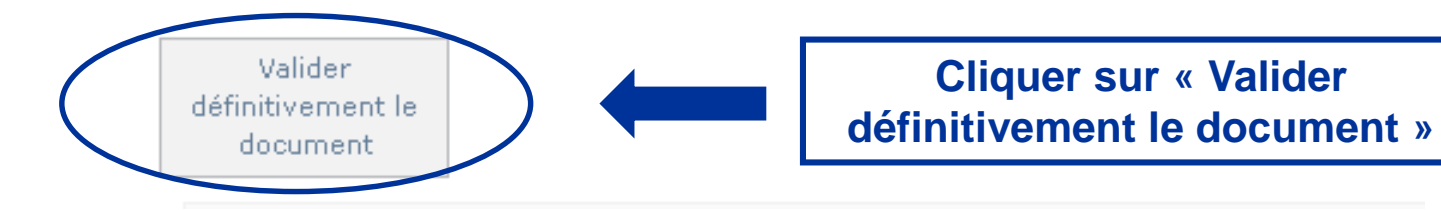

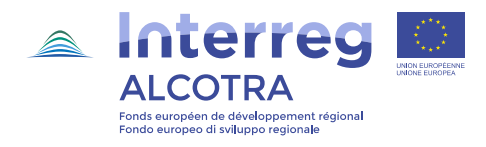

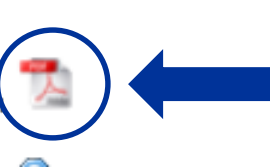

Modèle de la demande d'avance en PDF

## Valider la demande d'avance

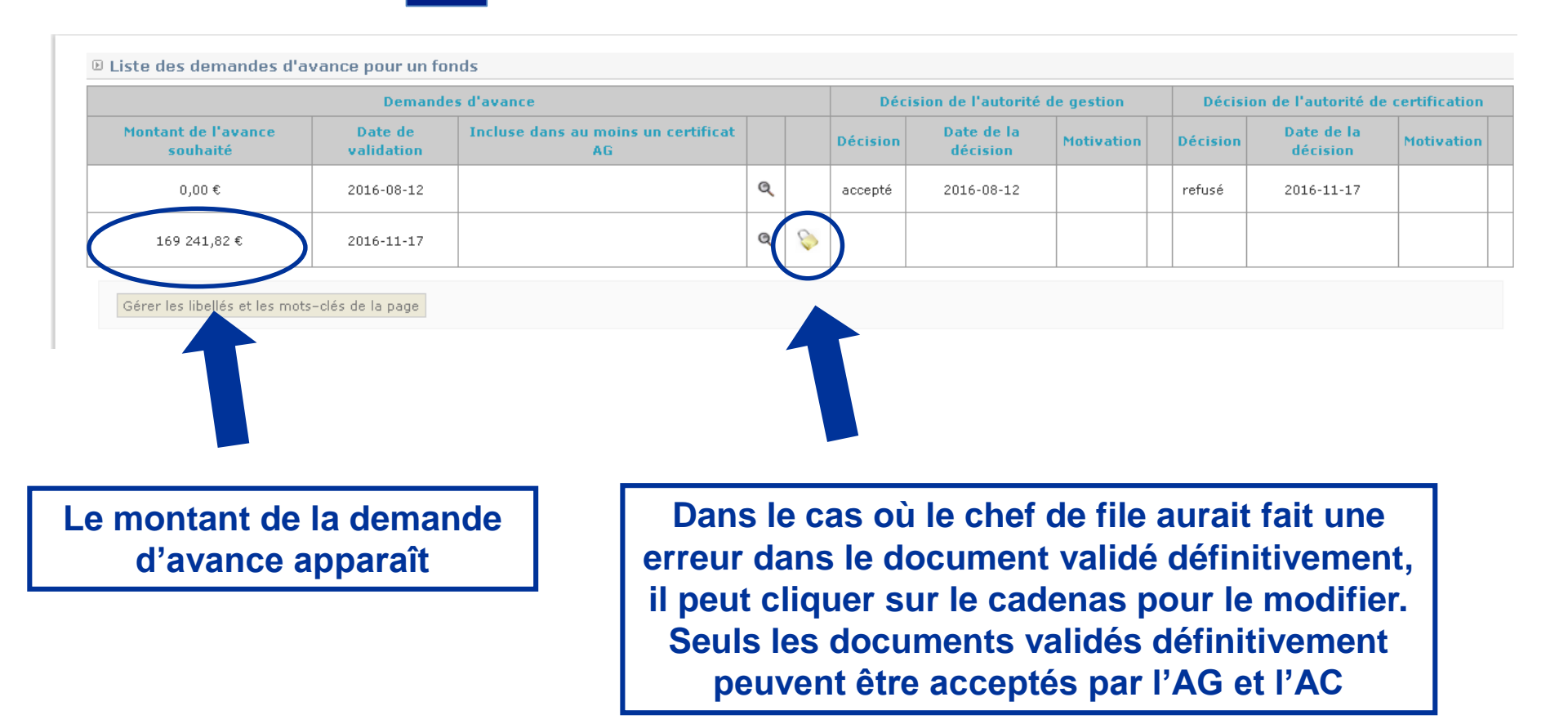

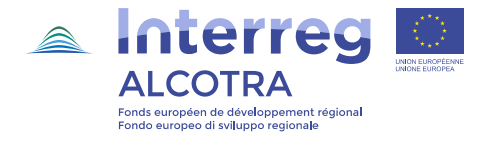